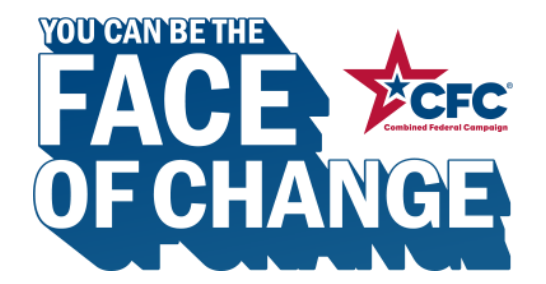

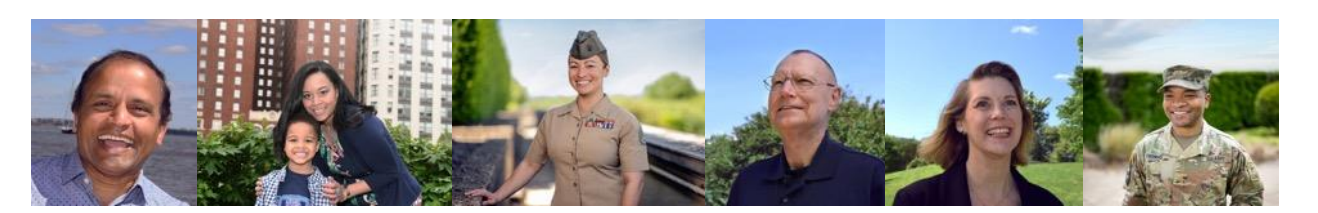

## HOW TO USE THE NEW AND IMPROVED CFC MOBILE GIVING APP

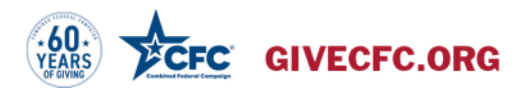

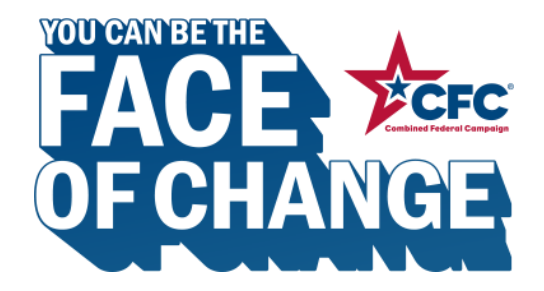

#### Download the App.

• Search for "CFC Giving" in your mobile App Store

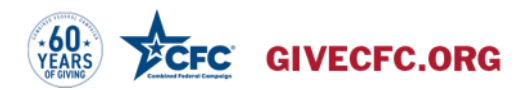

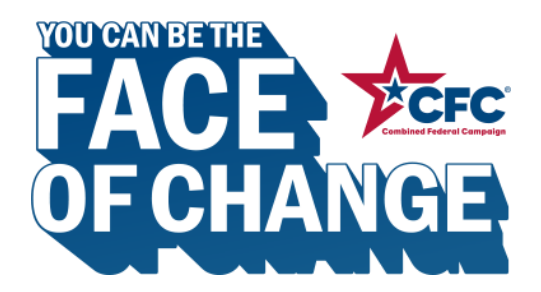

### Sign in. Or, create an account.

- You can use the same credentials you used last year in the online CFC Giving System.
- Click "Forgot password?" if you need help logging in to an existing account.
- Click "Sign up now" if this is your first time logging in to the CFC Giving System.

| Welcome                            |   |
|------------------------------------|---|
| Welcome                            |   |
| Sign in                            |   |
| Email                              |   |
| Password                           |   |
| Forgot password?                   |   |
| Don't have an account? Sign up now |   |
| earch for charities or events      | > |
| G Your information is secure       |   |
| Terms of use                       |   |
| Privoev Deliev   Privoev Statement |   |
| Public Burden Statement            |   |
|                                    |   |
|                                    |   |
|                                    |   |
| Sign in with bio                   |   |
| Sign in with bio                   |   |

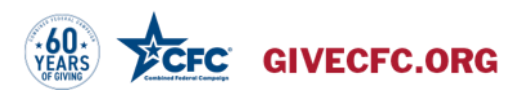

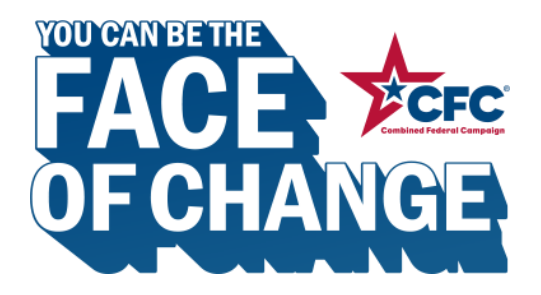

#### Enter the verification code.

- New accounts require a verification code.
- You must use a government email to register for a CFC Giving System account (e.g., .gov, .mil).
- The verification PIN will be sent to that email within 48 hours.

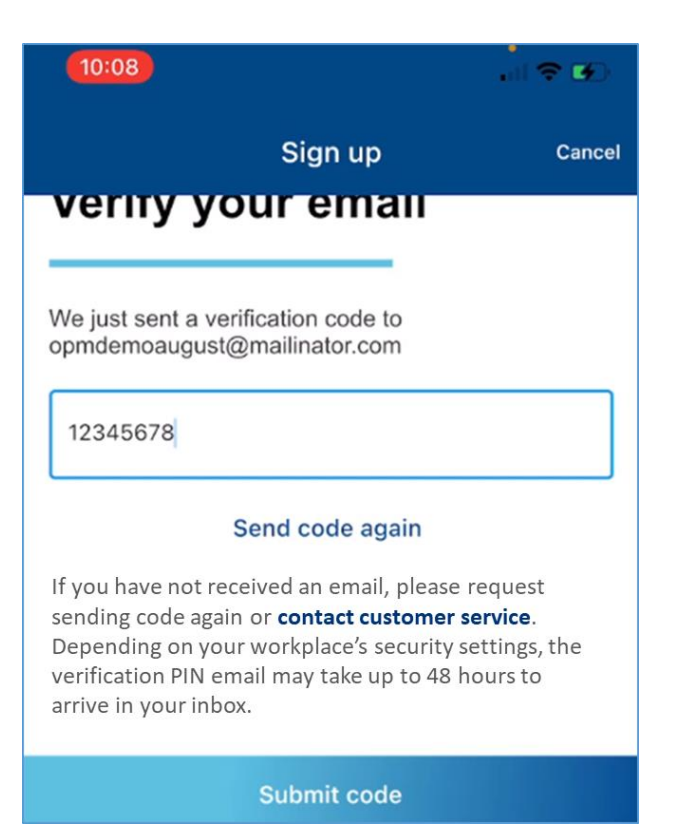

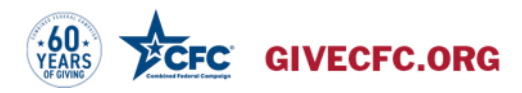

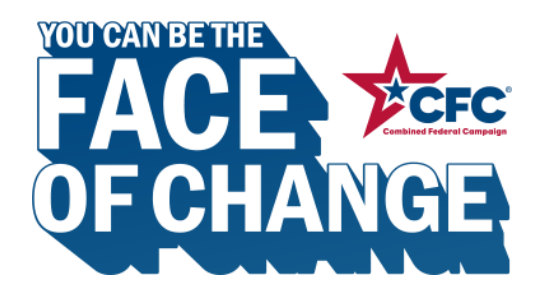

### Set up your profile.

- Select your "Type of Donor" (Federal Employee, Federal Retiree, Federal Contractor).
- Enter your first name, last name, and office (NOT personal) ZIP code.
- If you are located outside of the continental U.S., Alaska, Hawaii, Guam, or Puerto Rico, check the box "I am located in a non-US or foreign territory without a ZIP code.

| Profile                                                           |           |
|-------------------------------------------------------------------|-----------|
| Please complete your profile information.<br>Personal information |           |
| Type of Donor                                                     | •         |
| First name                                                        |           |
|                                                                   | 0/160     |
| Last name                                                         |           |
|                                                                   | 0/160     |
| Primary Work Location ZIP or Postal Code                          |           |
| I am located in a non-US or foreign territory ZIP code.           | without a |

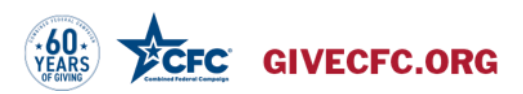

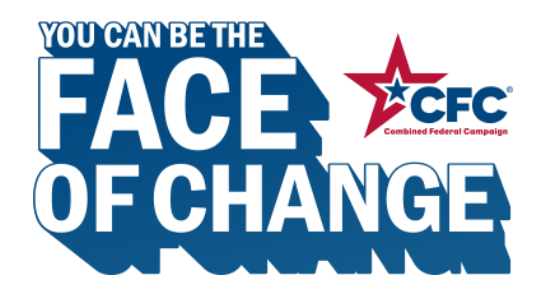

### Select your office.

- Check either Civilian or Active Duty (only active duty members of the military should use this).
- Then enter your 6-digit CFC office code. (If you do not know this code, ask your CFC Keyworker, contact your local CFC office, or click "I do not know my office code.")

| Office information                              |          |   |             |  |  |  |  |
|-------------------------------------------------|----------|---|-------------|--|--|--|--|
| ۲                                               | Civilian | 0 | Active Duty |  |  |  |  |
| Look up your 6-digit CFC Office Code (optional) |          |   |             |  |  |  |  |
|                                                 |          |   | 0/6         |  |  |  |  |
| I do not know my office code.                   |          |   |             |  |  |  |  |

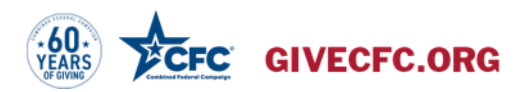

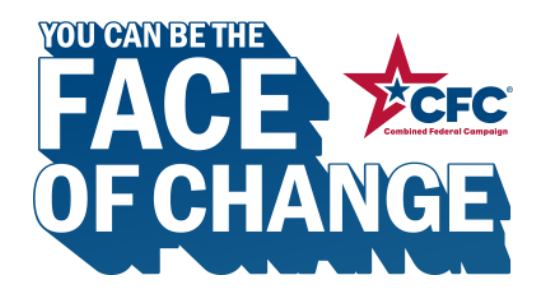

## Search for your office.

- If you do not know your office code, you can search for it. First by Department, then by Agency, then by Office/Unit.
- Once you select your office, the information will populate into your profile for you to verify.

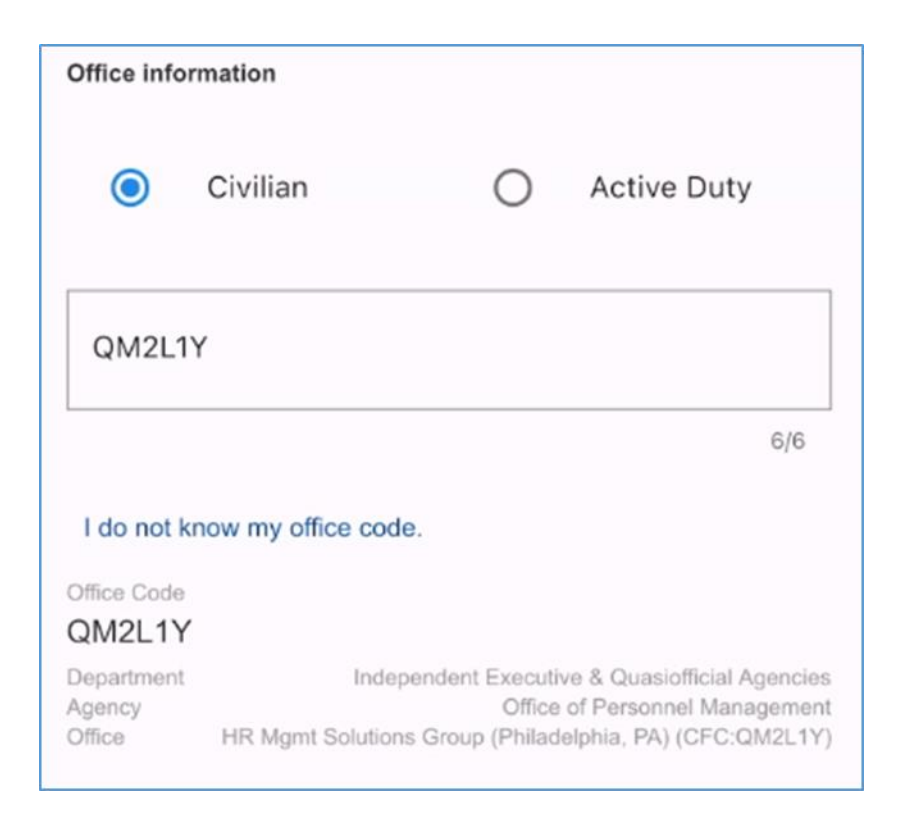

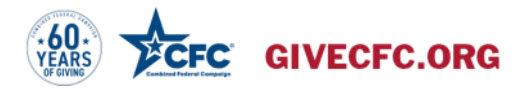

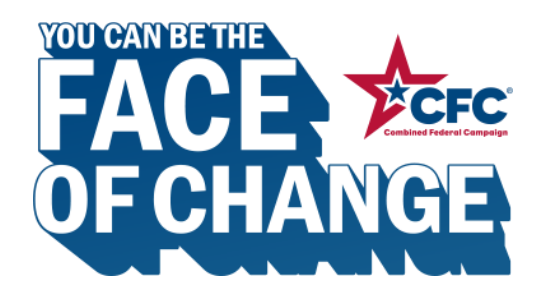

## Search by "Event".

- If you are attending a CFC event or charity fair, you can search for that event to access the list of charities attending that event.
- Events are limited to one-time pledges, but you can make as many of them as you wish by completing one pledge and going back in and making another.

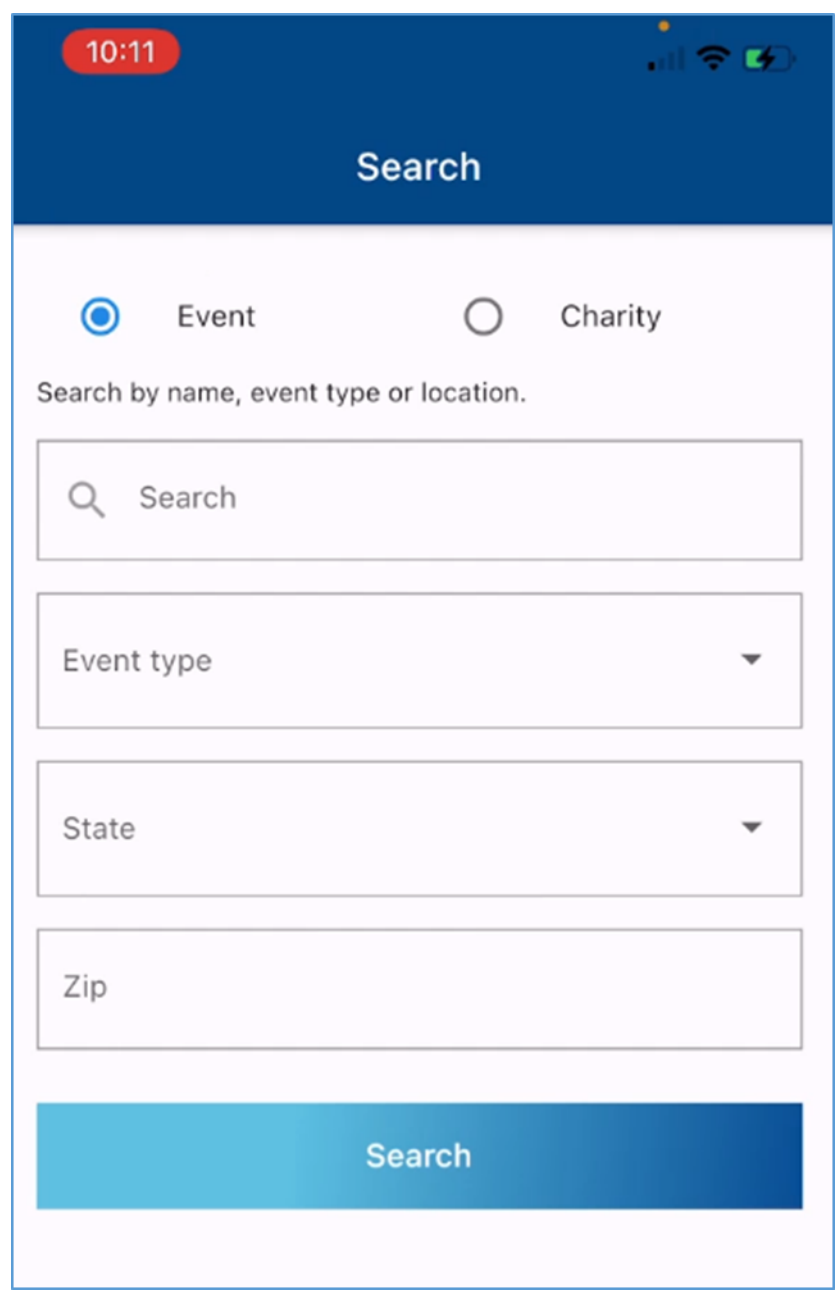

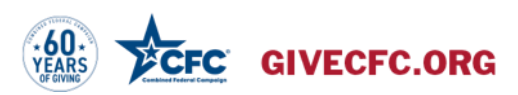

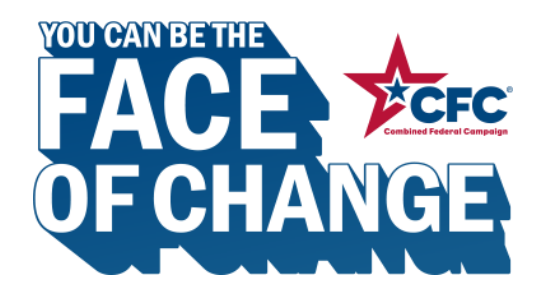

#### Enter your pledge.

- Enter the dollar amount you wish to pledge (between \$10 and \$99,999.99).
- Then, select your payment source. Apple Pay or Google Pay will automatically be loaded. You can add additional payment sources by clicking the +. You can add a bank account or a credit card.
- Remember at an "event" you can only make a one-time gift.

|                            | 10:14          |            |        |
|----------------------------|----------------|------------|--------|
|                            | <              | Wallet     | Cancel |
|                            | Paymer         | nt sources |        |
|                            | <b>#</b> Pay   | Apple Pay  |        |
| How much do you w          | ish to pledge? |            |        |
| \$0.01 <mark></mark>       |                |            |        |
| Must be between \$10 - \$9 | 9,999.99       | 5/10       |        |
|                            | Donate         |            |        |
|                            |                |            |        |
|                            |                |            |        |
|                            |                |            |        |
|                            |                |            | +      |

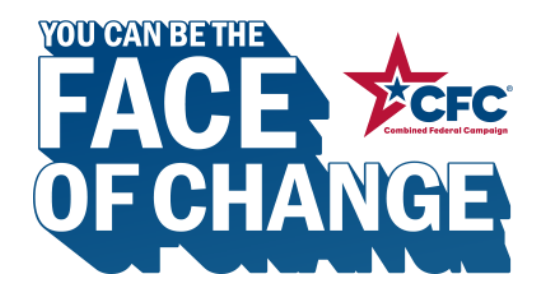

# Complete your pledge.

- Review your pledge.
- If everything looks correct, click "I agree to the Terms and Conditions." And then click "Complete Pledge."
- Confirm your pledge in the confirmation pop up box.

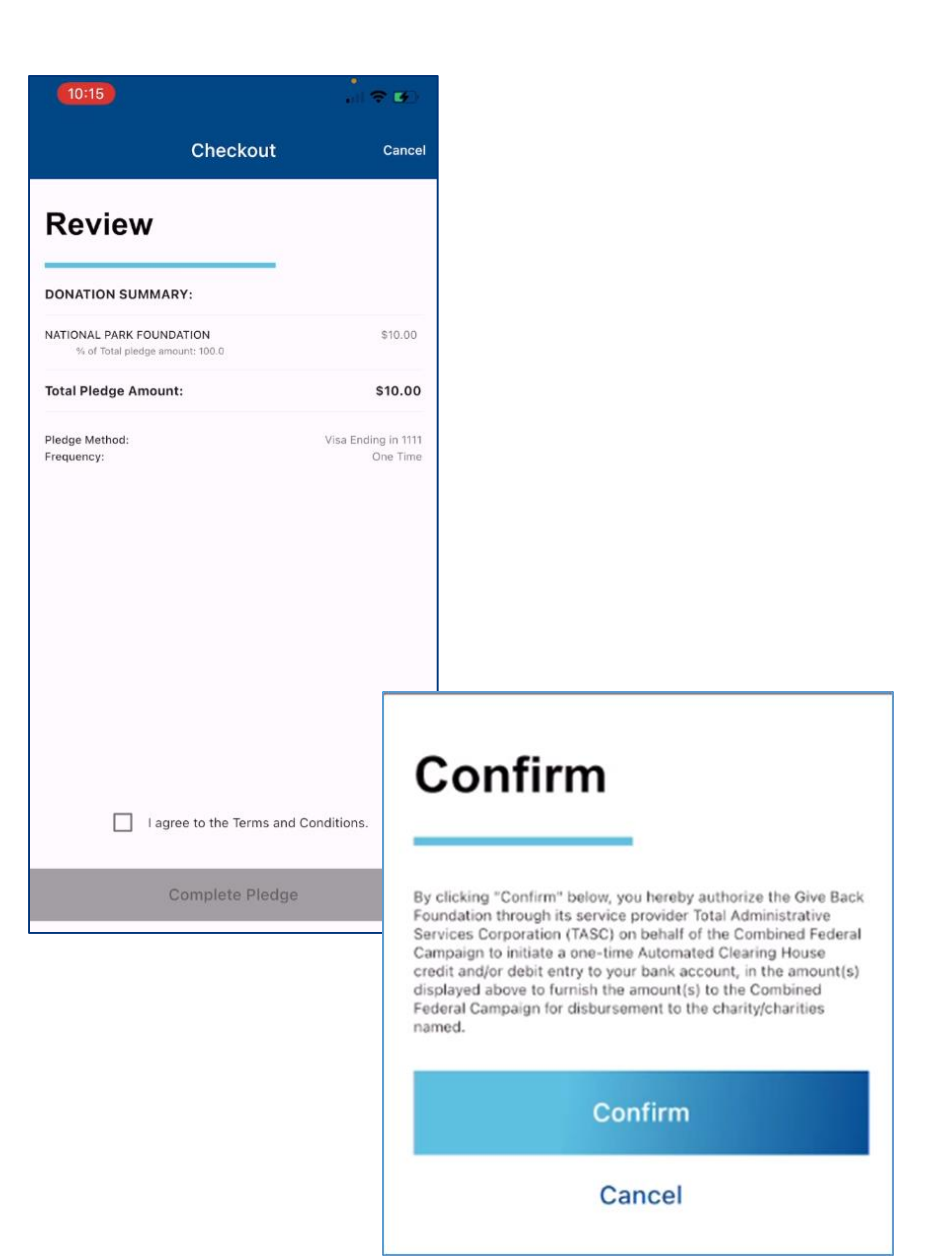

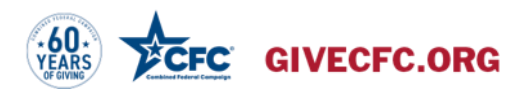

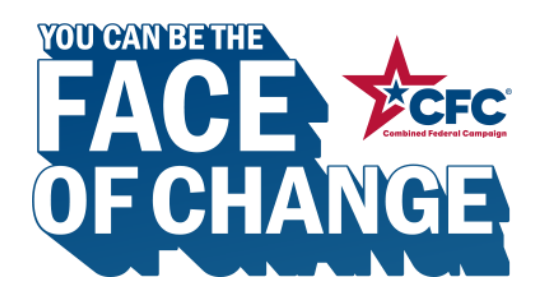

## Search by "Charity".

- If you aren't attending an event or would rather search the entire CFC charity list, select the charity radio button.
- You will automatically be searching the charity list for the CFC zone that corresponds to your work ZIP Code.
- Use the filter criteria (location, category, volunteer opportunities, etc.) to narrow your list of charities.

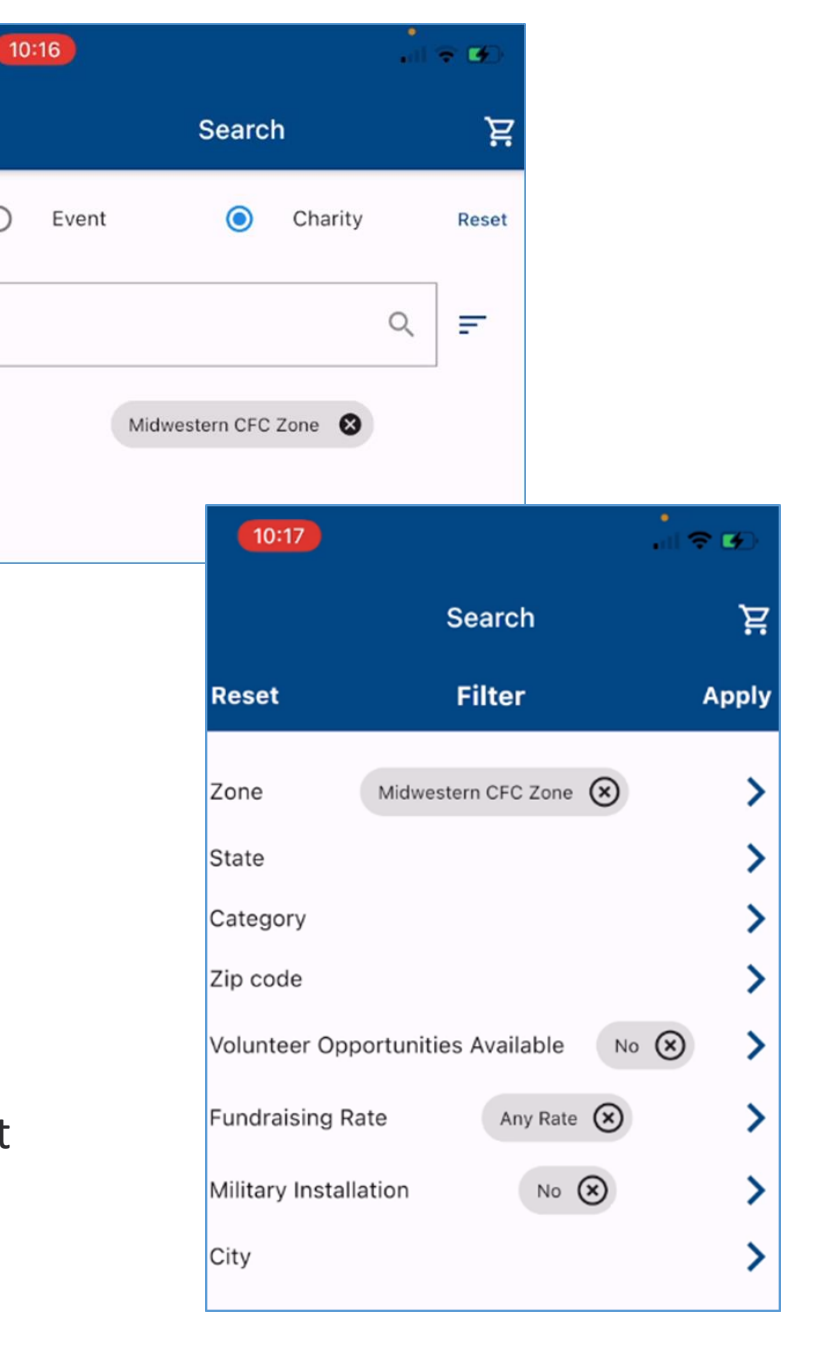

 $\bigcirc$ 

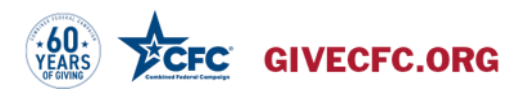

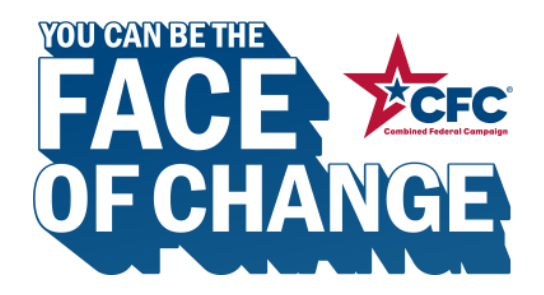

### Select your charities.

- Add charities to your cart by clicking the next to the charity name.
- Once you have finished adding charities to your cart, you can view and review your list.

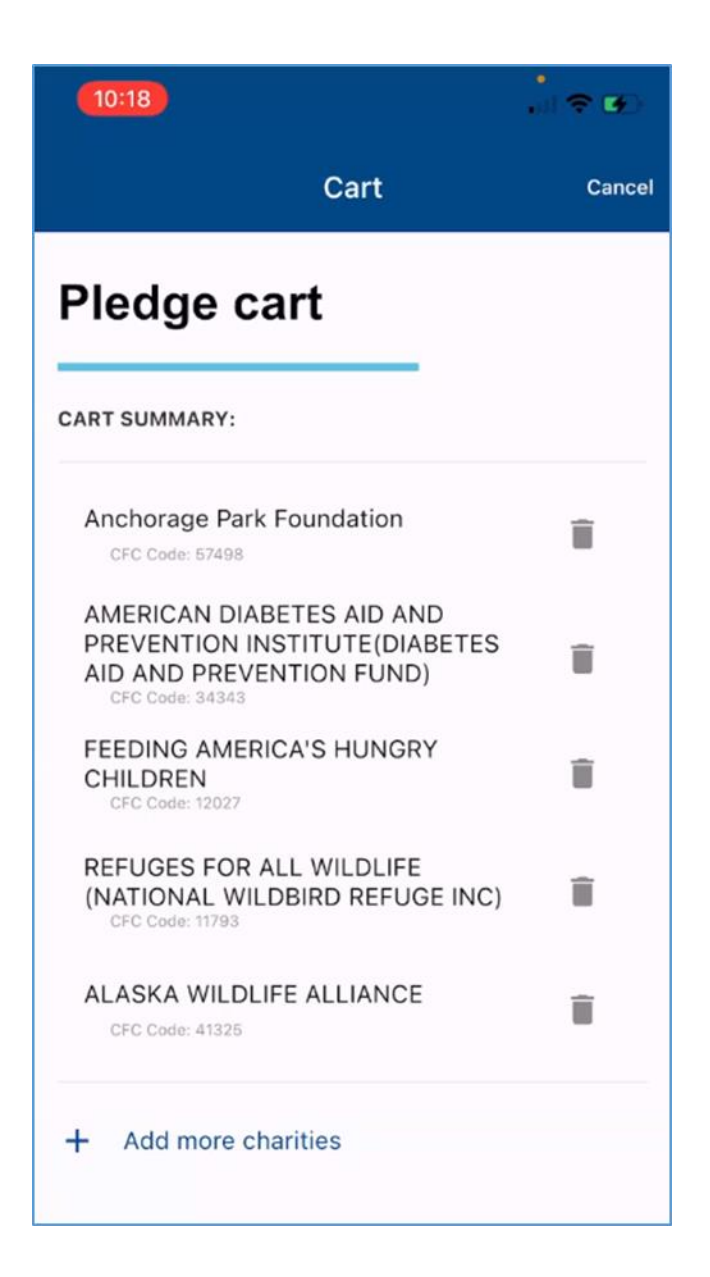

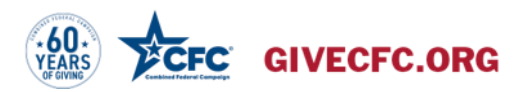

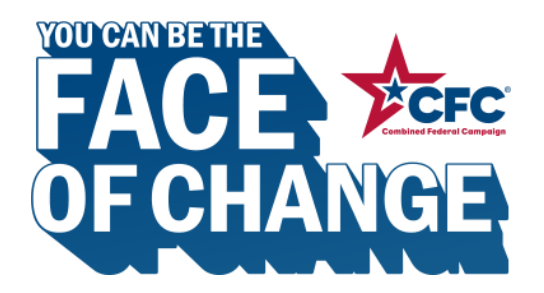

# Select your payment method.

- When searching by charity, you will have all the same options as when searching by event (Apple or Google Pay, credit card, bank account) and you can also choose payroll deduction, the most popular pledge method!
- To pledge via payroll, click the and select payroll.
  Then enter your Social Security Number to authorize the deduction.

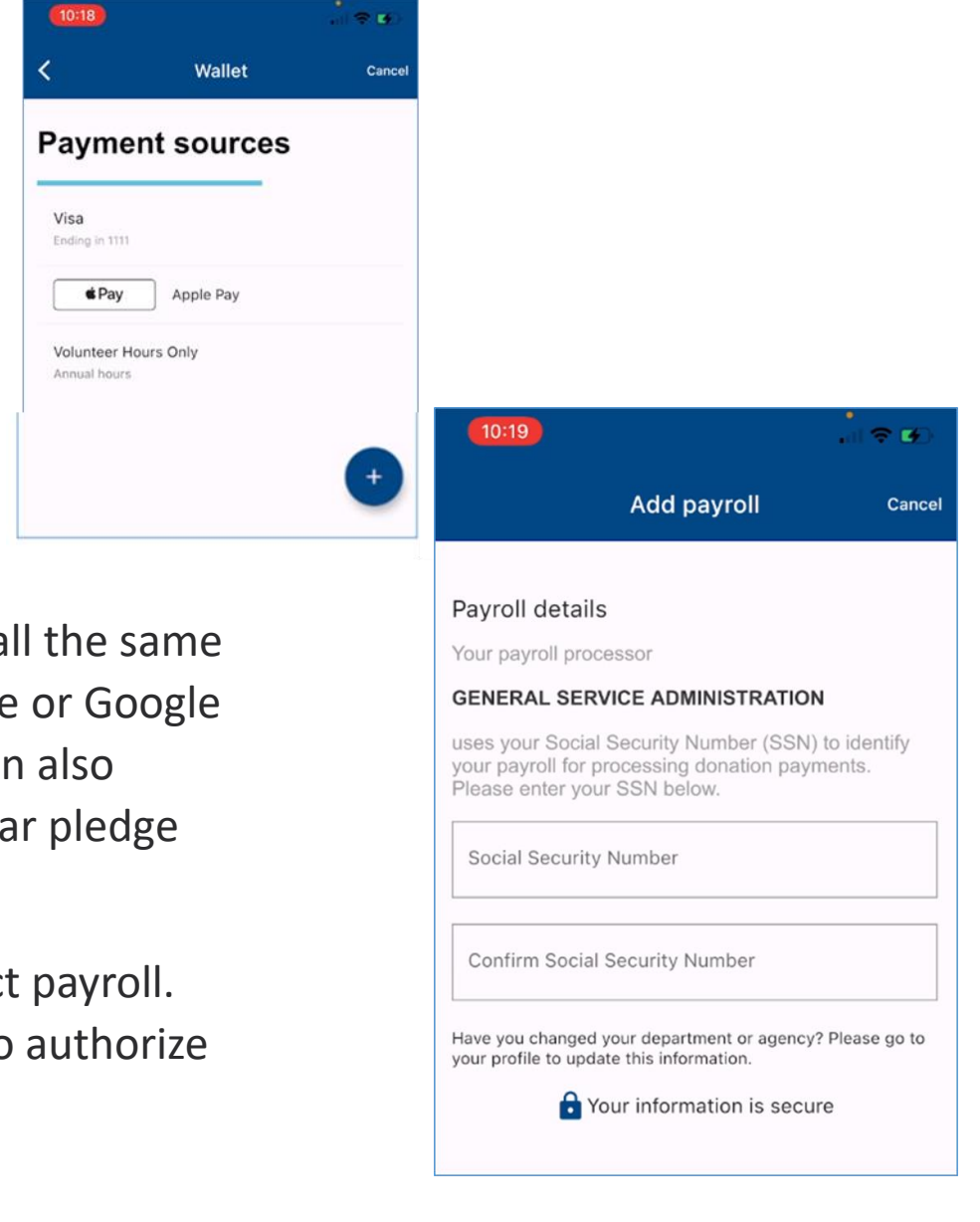

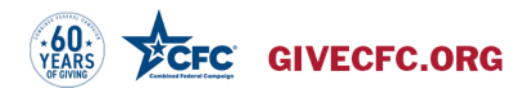

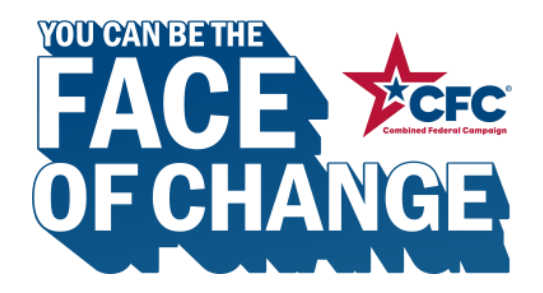

# Enter your pledge amounts.

• Enter a dollar amount per charity in your cart.

| 10:19                                   |                        |         | . ? .  |  |  |  |  |
|-----------------------------------------|------------------------|---------|--------|--|--|--|--|
| <                                       | Pledge (               | Cart    | Cancel |  |  |  |  |
| Set Pledge Amount                       |                        |         |        |  |  |  |  |
| ANNUAL FINANCIAL P                      | LEDGE                  |         |        |  |  |  |  |
| ABC Charity                             |                        | Î       | \$0.00 |  |  |  |  |
| Test Foundation prevention and diseases | for the<br>cure of all | Î       | \$0.00 |  |  |  |  |
| Disaster Relief<br>Organization         |                        | Î       | \$0.00 |  |  |  |  |
| Safe Haven Four<br>Displaced Person     | ndation for<br>ns      | Î       | \$0.00 |  |  |  |  |
| Environmental<br>Nonprofit              |                        | Î       | \$0.00 |  |  |  |  |
|                                         |                        |         |        |  |  |  |  |
| Total Pledge Amou                       | nt:                    | 0 Hours | \$0.00 |  |  |  |  |
| Next                                    |                        |         |        |  |  |  |  |

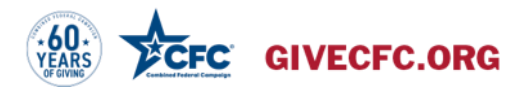

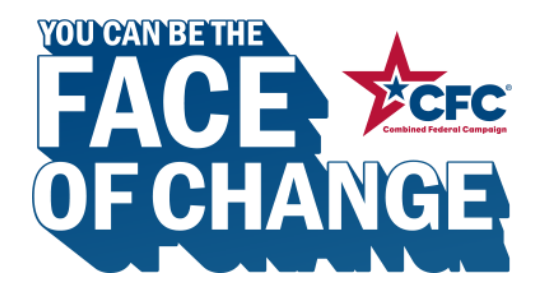

# Release your information or remain an anonymous donor.

- Click the box to share your contact information with each charity.
  - Choose what information to share: pledge amount, volunteer hours, personal email, home address.
  - Leave the box unchecked to remain an anonymous donor.

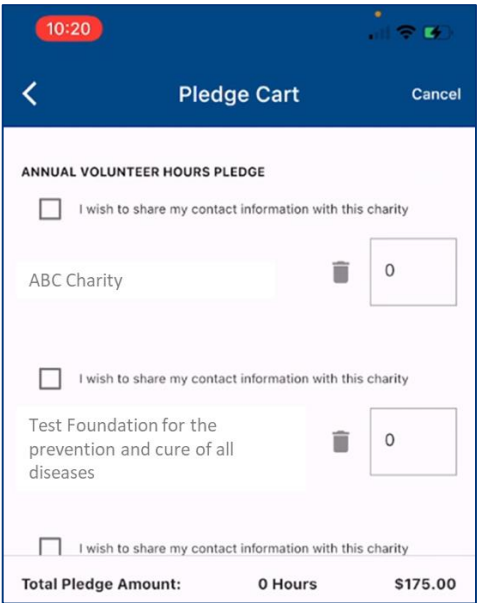

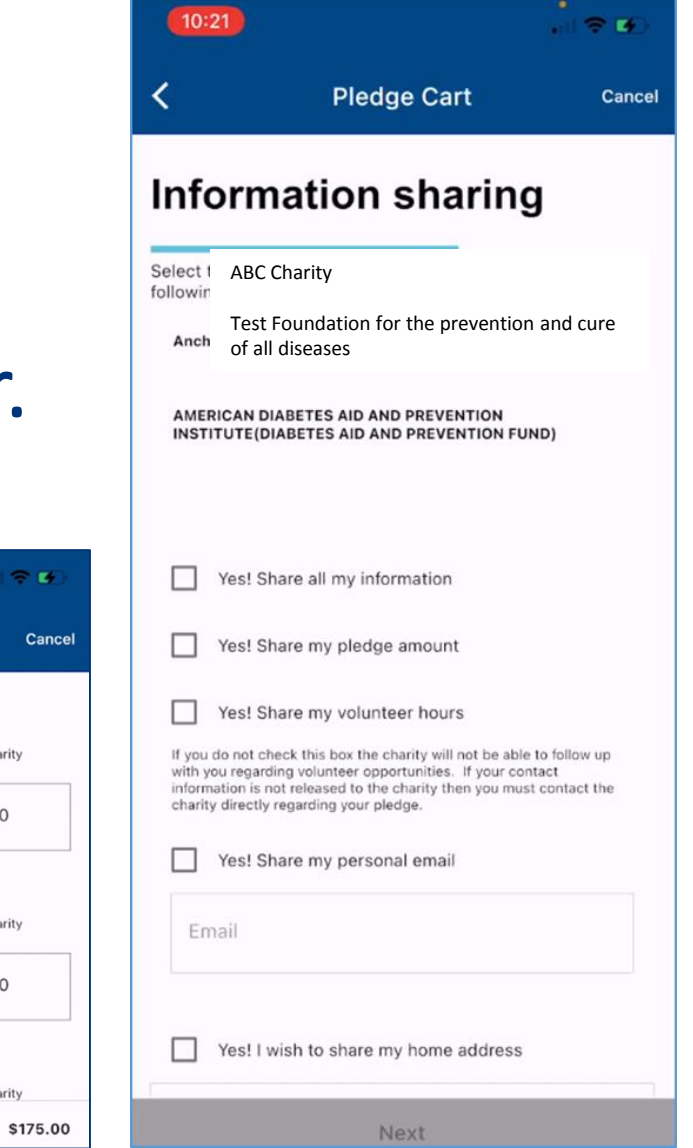

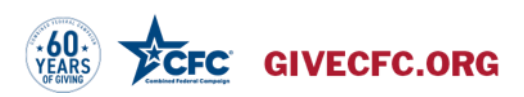

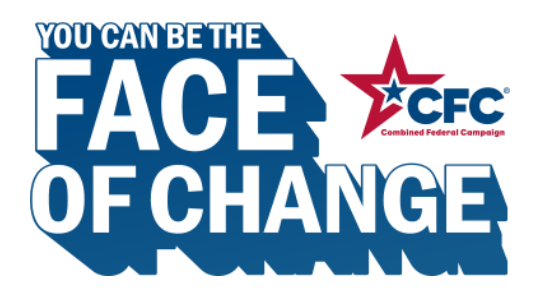

# Complete your pledge.

- Review your card and click "Complete Pledge."
- Confirm the payroll deduction authorization pop up by clicking "I Confirm."
- Receive a message from your charities.

#### Confirm

By clicking "I Confirm" below, you hereby authorize any agency of the United States Government by which you may be employed during the campaign year to deduct the amount(s) shown above from your pay each pay period. Your deductions will be in effect for one full year starting with the first pay period after January 15 and ending with the last pay period that includes January 15 of the following year. You authorize your payroll service provider to pay the amounts shown to the Combined Federal Campaign for disbursement to the charity/charities named above. You understand that this authorization may be revoked by you at any time before it expires by cancelling your pledge online in this Pledge system by going back to the "Your Pledge" page in this site ( CFCgiving.opm.gov ) and following the steps to "Cancel" your pledge and confirm. Once you submit your cancellation, it will only cancel the balance of your future contributions. You also acknowledge that you have the right to receive a notification if the amount(s) scheduled to be transferred differ(s) from the amount(s) displayed.

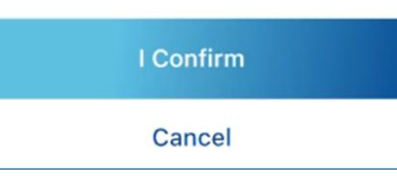

#### Checkout

#### Success!

Thank you for being part of the 2020 Combined Federal Campaign

A NOTE FROM THESE CHARITIES:

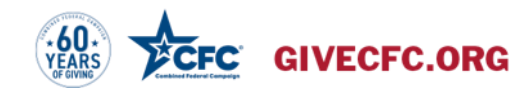

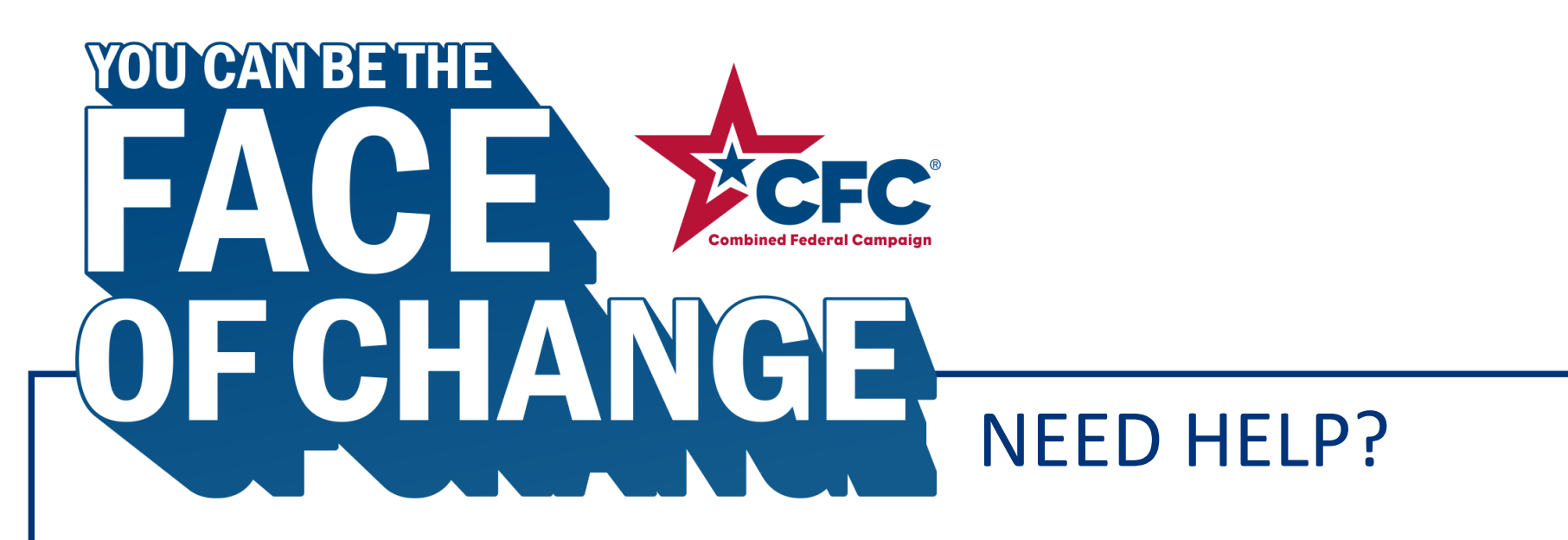

Contact your local zone CFC office or call the Central Campaign Administrator Help Desk at 800-797-0098.

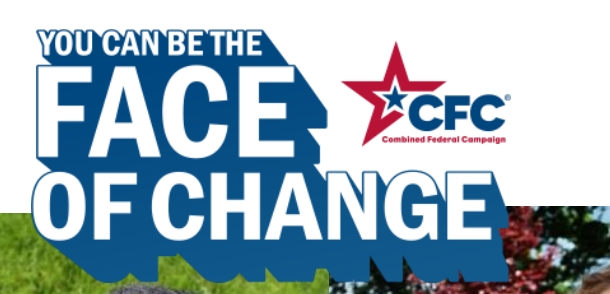

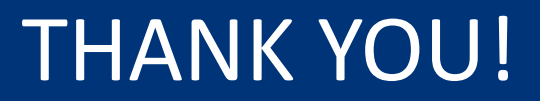

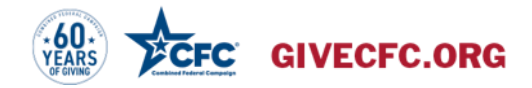